# How to sign up/create a Transparent Language account

If you want to sign up using a mobile device **do not** download the Transparent languages app until you have signed up using the web portal. Once you have created an account you can then log into the app using the username and password you have created.

### On a computer or mobile device outside the library:

Got to: <u>https://library.transparent.com/armidalercl</u>

- 1. Click on or tap the 'Sign Up' tab
- 2. Type in your library membership barcode
- 3. Click or tap 'SUBMIT'
- 4. Complete the online form
- 5. Click or tap 'CREATE ACCOUNT'

| library.transparent.com                              | AA                                                                                                    | AA 🔒 library.transparent.com 💍                                                                                                    | 🔒 library.transparent.com                                                                                                    |
|------------------------------------------------------|----------------------------------------------------------------------------------------------------|----------------------------------------------------------------------------------------------------|----------------------------------------------------------------------------------------------------|
|                                                      |                                                                                                    |                                                                                                    | Must contain at least 1 uppercase letter<br>Must contain at least 1 number                                                                                                    |
|                                                      |                                                                                                    | Regional Council                                                                                                    | * Confirm Password                                                                                                    |
| Regional Council                                     |                                                                                                    | Log In Sign Up About                                                                                                    | I want to receive updates<br>By checking the box above, I confirm that you may<br>send me emails about updates to this program and<br>special offers for other products.                                                      |
| Log In Sign Up About                                 | Log In Sign Up About                                                                                                    | * Username                                                                                                    | I agree to Transparent Language's <u>Terms of Use</u><br>and <u>Privacy Policy</u> . If this account is for myself,<br>I confirm that I am 16 years of age or older. If<br>this account is for a child, I confirm that I am a |
| Username                                             | Other ID #                                                                                                    | Name                                                                                                    | parent or other adult with authority to create<br>an account for that child.                                                                                                    |
| Password                                             |                                                                                                    | Email                                                                                                    | CREATE ACCOUNT                                                                                                    |
| wite                                                 | SUBMIT                                                                                                    |                                                                                                    | Lalready have an account.                                                                                                    |
| LOG IN<br>Continue as a guest                        |                                                                                                    | * Password                                                                                                    |                                                                                                    |
| Forgot your username or password?                    | NEED HELP?<br>Armidale Regional Council Library J                                                                                 | Must be between 8 and 64 characters long<br>Must contain at least 1 lowercase letter<br>Must contain at least 1 uppercase letter<br>Must contain at least 1 number | NEED HELP?<br>Armidale Regional Council Library  <br>Transparent Language Customer Service<br>U.S. & Canada: 800-567-9619<br>International: +1-603-262-6300                                                                   |
| View our <u>Terms of Use</u> & <u>Privacy Policy</u> | Transparent Language Customer Service<br>U.S. & Canada: 800-557-9619<br>International: 41-603-262-6300<br>support@transparent.com | * Confirm Password                                                                                                    | Supporteertainsparent.com<br>Supported Languages   System Requirements<br>© 2022 Transparent Language, Inc.                                                                                                    |

# How to sign up/create a Transparent Language account

If you want to sign up using a mobile device **do not** download the Transparent languages app until you have signed up using the web portal. Once you have created an account you can then log into the app using the username and password you have created.

### On a computer or mobile device inside the library (using a public access PC or using the library Wi-Fi):

Got to: https://library.transparent.com/armidalercl

- 1. Click on or tap the 'Sign Up' tab
- 2. Complete the online form. Password requirements are noted on the page
- 3. Click or tap 'CREATE ACCOUNT'

| library.transparent.com                              | AA 🔒 library.transparent.com 🖒                                                                                                    | AA ⊜ library.transparent.com Ċ                                                       | library.transparent.com                                                                                                    |
|------------------------------------------------------|----------------------------------------------------------------------------------------------------|--------------------------------------------------------------------------------------|----------------------------------------------------------------------------------------------------|
|                                                      |                                                                                                    |                                                                                      | Must contain at least 1 uppercase letter                                                                                                    |
|                                                      |                                                                                                    | ARMIDALE<br>Regional Council                                                         | Confirm Password                                                                                                    |
| Regional Council                                     |                                                                                                    | Log In Sign Up About                                                                 | I want to receive updates<br>By checking the box above, I confirm that you may<br>send me emails about updates to this program and<br>special offers for other products.  |
| Log In Sign Up About                                 | Log In Sign Up About                                                                                                    | * Username                                                                           | * I agree to Transparent Language's <u>Terms of Use</u><br>and <u>Privacy Policy</u> . If this account is for myself,<br>I confirm that I am 16 years of age or older. If |
| Usemame                                              | Your Library Card Number, Student ID, or<br>Other ID #                                                                            | Name                                                                                 | parent or other adult with authority to create an account for that child.                                                                                                 |
| Password Show                                        |                                                                                                    | Email                                                                                | CREATE ACCOUNT                                                                                                    |
|                                                      | SUBMIT                                                                                                    |                                                                                      | Lalready have an account.                                                                                                    |
| LOG IN                                               |                                                                                                    | * Password                                                                           |                                                                                                    |
| <u>Continue as a guest</u>                           |                                                                                                    | Must be between 8 and 64 characters long                                             |                                                                                                    |
| Forgot your username or password?                    | NEED HELP?<br>Armidale Regional Council Library I                                                                                 | Must contain at least 1 lowercase letter<br>Must contain at least 1 uppercase letter | Armidale Regional Council Library  <br>Transparent Language Customer Service<br>U.S. & Canada: 800-567-9619                                                               |
| View our <u>Terms of Use</u> & <u>Privacy Policy</u> | Transparent Language Customer Service<br>U.S. & Canada: 800-567-9619<br>International: +1-603-262-6300<br>support@transparent.com | * Confirm Password                                                                   | support@transparent.com<br>Support@transparent.com<br>© 2022 Transparent Languages   System Requirements<br>© 2022 Transparent Language, Inc.                             |

### Logging into your Transparent Language account

#### On a computer or mobile device inside the library (using a public access PC or using the library Wi-Fi) not using the app:

Got to: <a href="https://library.transparent.com/armidalercl">https://library.transparent.com/armidalercl</a>

- 1. Click on or tap the 'Log In' tab
- 2. Type your username and password
- 3. Click or tap 'LOG IN'

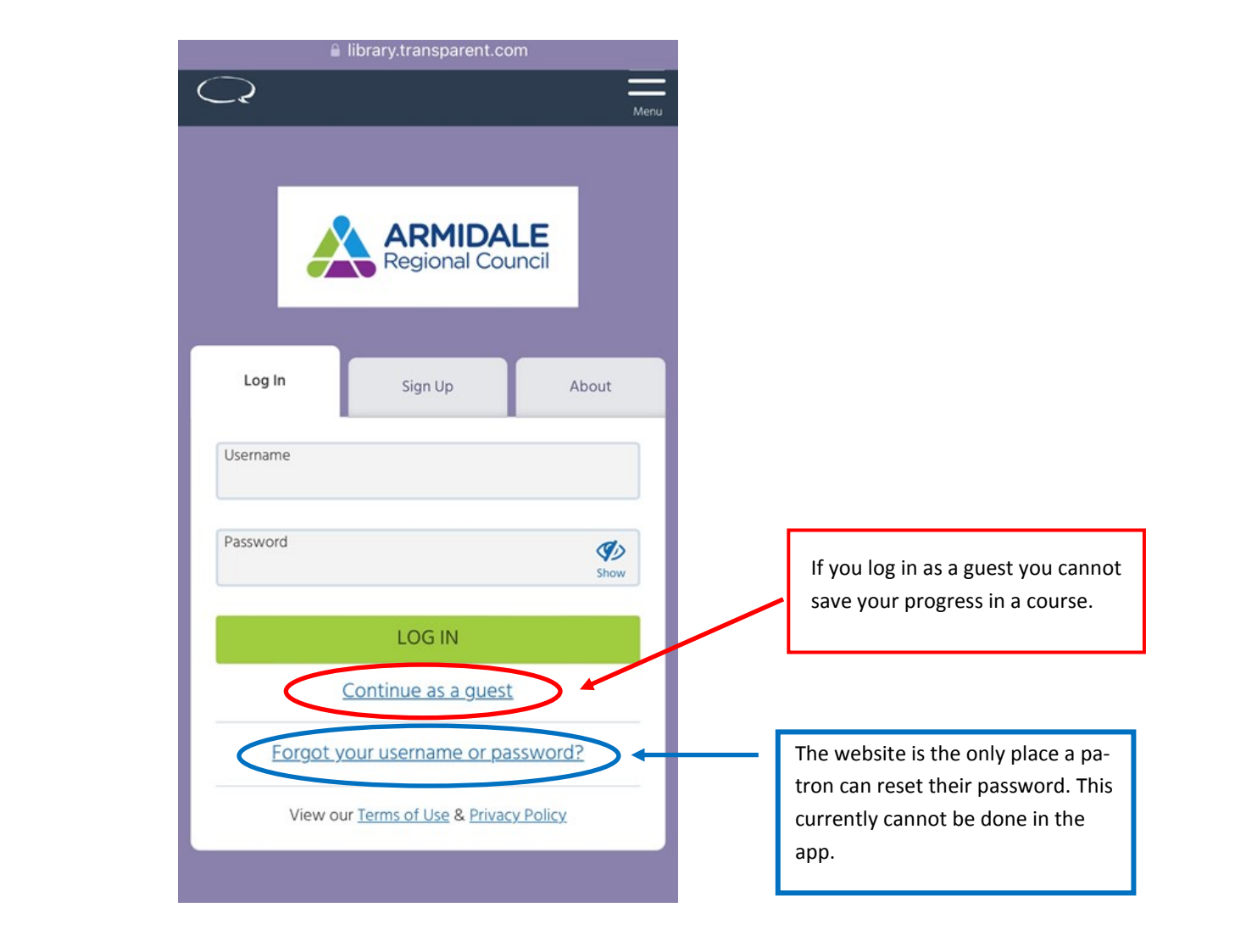

## Using the Transparent Language Online App:

- 1. Open the App
- 2. Tap on 'LOG IN'
- 3. Type your username and tap 'SUBMIT'
- 4. If the username current in any other place that licences Transparent language you will need to choose our library from the list
- 5. Type in your password and tap 'LOG IN'

| 🖬 Optus 4G 9:19 am 🦪 🖉 95% 🗩                                                   | •• Optus 4G                                                                 | 12:54 pm                                                                                                    | 4 🗿 87% 🔲 '                                                                   | •• Optus 4G                              | 12:56 pm | A 🗑 86% 🔲 | •• Optus 4G            | 12:58 pm         | 🔊 🗿 86% 🔲 ' |
|--------------------------------------------------------------------------------|-----------------------------------------------------------------------------|----------------------------------------------------------------------------------------------------|-------------------------------------------------------------------------------|------------------------------------------|----------|-----------|------------------------|------------------|-------------|
| WELCOME                                                                        | <                                                                           | LOG IN                                                                                                    |                                                                               | <                                        | LOG IN   |           | <                      | LOG IN           |             |
|                                                                                | Enter the username from your <b>Transparent Language</b><br>Online account. |                                                                                                    |                                                                               | Hi, harry!                               |          |           | Hi, Mylanguagelogin!   |                  |             |
| <text><text><text><text><text><text></text></text></text></text></text></text> | USERNAME                                                                    | This username e<br>select the organ<br>acc                                                                  | xists at multiple organi<br>ization with which you<br>ount from the list belo | zations. Please<br>registered your<br>w: | PASSWORD |           |                        |                  |             |
|                                                                                |                                                                             | Duke University                                                                                             |                                                                               | >                                        |          |           |                        |                  |             |
|                                                                                | Scan the OB co                                                              | or<br>Scan the QR code found on the "Go Mobile" page in<br>Transparent Language Online.<br>[8] SCAN QR CODE | bile" page in                                                                 | Kent State Univer                        | sity     | >         |                        |                  |             |
|                                                                                | Trar                                                                        |                                                                                                    | e.                                                                            | The Language Clir                        | ique     | >         |                        |                  |             |
|                                                                                | _                                                                           |                                                                                                    |                                                                               | Language Infusior                        | AS       | >         |                        |                  |             |
|                                                                                |                                                                             |                                                                                                    | Air Force Library a                                                           | nd Information System                    | >        |           |                        |                  |             |
|                                                                                |                                                                             |                                                                                                    | Chapin Memorial I                                                             | ibrary                                   | >        |           |                        |                  |             |
|                                                                                |                                                                             |                                                                                                    | Long Beach Public                                                             | Library                                  | >        |           |                        |                  |             |
|                                                                                |                                                                             |                                                                                                    | Redland Libraries                                                             |                                          | >        |           |                        |                  |             |
|                                                                                |                                                                             |                                                                                                    | Derby City Counci                                                             | L                                        | >        |           |                        |                  |             |
|                                                                                |                                                                             |                                                                                                    | Fingal County Libr                                                            | aries                                    | >        |           |                        |                  |             |
|                                                                                |                                                                             | South Dublin Libra                                                                                          | aries                                                                         | >                                        |          |           |                        |                  |             |
|                                                                                |                                                                             |                                                                                                    |                                                                               |                                          |          |           |                        |                  |             |
| Contract Surrout                                                               | New                                                                         | user? Learn about signing                                                                                   | <u>up.</u>                                                                    |                                          |          |           |                        | Contract Support |             |
| <u>Contact Support</u>                                                         |                                                                             | Contact Support                                                                                             |                                                                               | <u>Contact Support</u>                   |          |           | <u>contact support</u> |                  |             |